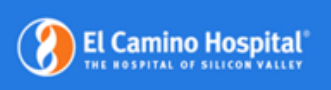

El Camino

AMBRA

Health

<u>Audience</u>: Parties outside of El Camino Health that have been provided with a link to upload imaging studies for review by an El Camino Health provider

**<u>Summary</u>**: When using the available link to upload a study to El Camino Health image sharing platform, please follow the instructions below.

# **Upload Study**

Preferred Bowser: Google Chrome

The link that is provided to you should take you to this page: <a href="https://ech.dicomgrid.com/share/el\_camino\_health">https://ech.dicomgrid.com/share/el\_camino\_health</a>

| 🤣 El Camino Health                                                                                                    |                                            |  |  |
|----------------------------------------------------------------------------------------------------|--------------------------------------------|--|--|
| ImogeShare 1 to account of the main of the second second s | ImageShare                                 |  |  |
|                                                                                                    | Share medical images with El Camino Health |  |  |
|                                                                                                    | 1 Enter your email address                 |  |  |
|                                                                                                    | 2 Select your image CD or file             |  |  |
| Insert your medical                                                                                                    | 3 Upload and share your images             |  |  |
| images CD into your                                                                                                    |                                            |  |  |
| computer now.                                                                                                    | Enter your email address                   |  |  |
|                                                                                                    |                                            |  |  |
|                                                                                                    | Continue                                   |  |  |
|                                                                                                    |                                            |  |  |

1. <u>Enter your email address.</u> If you have used Ambra before and have an account associated with your email, you will proceed directly to step two after entering your password. If you are a first-time user, Ambra will ask you to create an account by providing the following fields:

Establishing your personal Ambra user account will provide:

Secure, cloud storage, of your uploaded imaging studies

 Ability to access and/or share imaging studies in the future by logging in to https://access.ambrahealth.com/

| Shar      | e medical images with El Camino Health              |
|-----------|-----------------------------------------------------|
| 1 Ente    | er your email address                               |
| 2 Sele    | ct your image CD or file                            |
| 3 Uplo    | bad and share your images                           |
| Enter     | your name and a password                            |
| * Email   |                                                     |
| johnd     | oe@test.com                                         |
| * First n | ame                                                 |
|           |                                                     |
| * Last n  | ame                                                 |
|           |                                                     |
| * Passw   | ord                                                 |
|           |                                                     |
| 8 chara   | cters or longer, containing 2 numbers and 2 letters |
| * Confi   | rm password                                         |
|           |                                                     |
| 🗌 * I a   | ccept the Terms of Use                              |
| 🗌 * l a   | ccept the Privacy Policy                            |
| ∩ * I a   | ccept the Indications for Use                       |

#### 2. Select your image CD or File and Choose your Images

In the example below, I have selected my DVD drive and clicked Open. Please navigate to where you have your study located on your computer. Once you click on open, Ambra will begin scanning for imaging studies.

| Select Folder to Upload                                                                                                    |                                                                                                    | ×                     |                                                                                                    |
|----------------------------------------------------------------------------------------------------|----------------------------------------------------------------------------------------------------|-----------------------|----------------------------------------------------------------------------------------------------|
| $\leftarrow$ $\rightarrow$ $\checkmark$ $\uparrow$ $\blacksquare$ $\diamond$ This PC $\diamond$                                                                                                    | ٽ ~                                                                                                    | ∽ Search This PC      |                                                                                                    |
| Organize ▼                                                                                                    | ×                                                                                                    | <u>∎</u> - <b>- ?</b> |                                                                                                    |
| <ul> <li>init PC</li> <li>3D Objects</li> <li>Desktop</li> <li>Documents</li> <li>Downloads</li> <li>Music</li> <li>Pictures</li> <li>Videos</li> <li>Local Disk (C:)</li> <li>DVD RW Drive (D:) 2021.08.18_154</li> </ul> | <ul> <li>&gt; Folders (7)</li> <li>&gt; Devices and drives (2)</li> <li>Local Disk (C:)</li> <li>23.8 GB free of 99.3 GB</li> <li>DVD RW Drive (D:) 2021.08.18_154</li> <li>DVD-R</li> <li>4.20 GB free of 4.38 GB</li> </ul> |                       | Choose your images<br>Scanning<br>Scanning may take up to a<br>few minutes to complete.<br>Your screen may appear to be<br>frozen. Please be patient. |
| Folder: This PC                                                                                                    |                                                                                                    | Upload Cancel         |                                                                                                    |

## 3. Upload and Share your images

A: Select the studies you wish to upload and share with El Camino Health.

**B**: Enter the date of your Scheduled Appointment.

**C**: Enter the name of the Physician you will see at El Camino Health

**D**: Enter Comments, if needed.

E: Please provide any additional comments in the Message section.

## ImageShare

Share medical images with El Camino Health

1 Enter your email address

2 Select your image CD or file

3 Upload and share your images

#### Choose your images to upload and share

| A                                        | Description                                                                                                    | Images | Patient Name | DOB        | Modality | Study Date |
|------------------------------------------|----------------------------------------------------------------------------------------------------|--------|--------------|------------|----------|------------|
| <b>V</b>                                 | XR CHEST 1 VIEW PORTABLE                                                                                          | 1      | Anon25301    | 05-01-1937 | CR       | 08-18-2021 |
| Date of                                  | Your Scheduled Appointment                                                                                        |        |              |            |          |            |
|                                          |                                                                                                    |        |              |            |          |            |
| Physicia                                 | an you will see at El Camino Health 🛛 C                                                                           |        |              |            |          |            |
| Physicia<br>Use nar                      | in you will see at El Camino Health C                                                                             |        |              |            |          |            |
| Physicia<br>Use nar<br>Comme             | in you will see at El Camino Health<br>me format: Last, First<br>ents                                             |        |              |            |          |            |
| Physicia<br>Use nar<br>Comme<br>Please p | In you will see at El Camino Health C<br>me format: Last, First<br>ents D<br>provide any additional comments here |        |              |            |          |            |

F: Check the statement to authorize sharing your images with El Camino Health and Upload them.

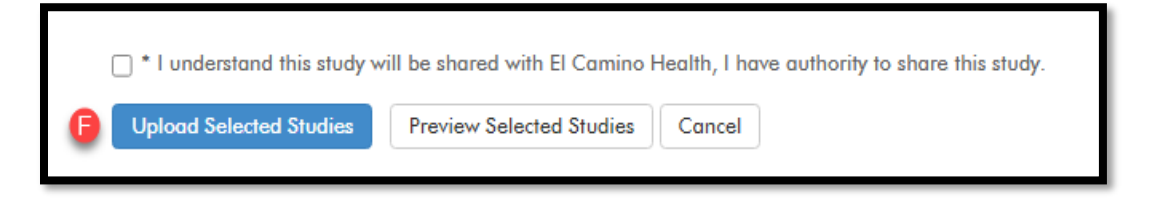

**G**. Confirmation that your images were uploaded. You also have the option of viewing the images and to upload a medical report, if it was included with your images, or more images.

| mageShare                                                  |                                          |                                                                                 |
|------------------------------------------------------------|------------------------------------------|---------------------------------------------------------------------------------|
| Your images were uploaded and shared with El Camino Health | G                                        |                                                                                 |
| Upload another study                                       | View your images                         | Upload a report                                                                 |
| Choose another CD or image file to upload                  | View images you have uploaded and shared | Optionally upload a medical report if one was included with your medical images |
| Upload another study                                       | View images                              | Browse                                                                          |